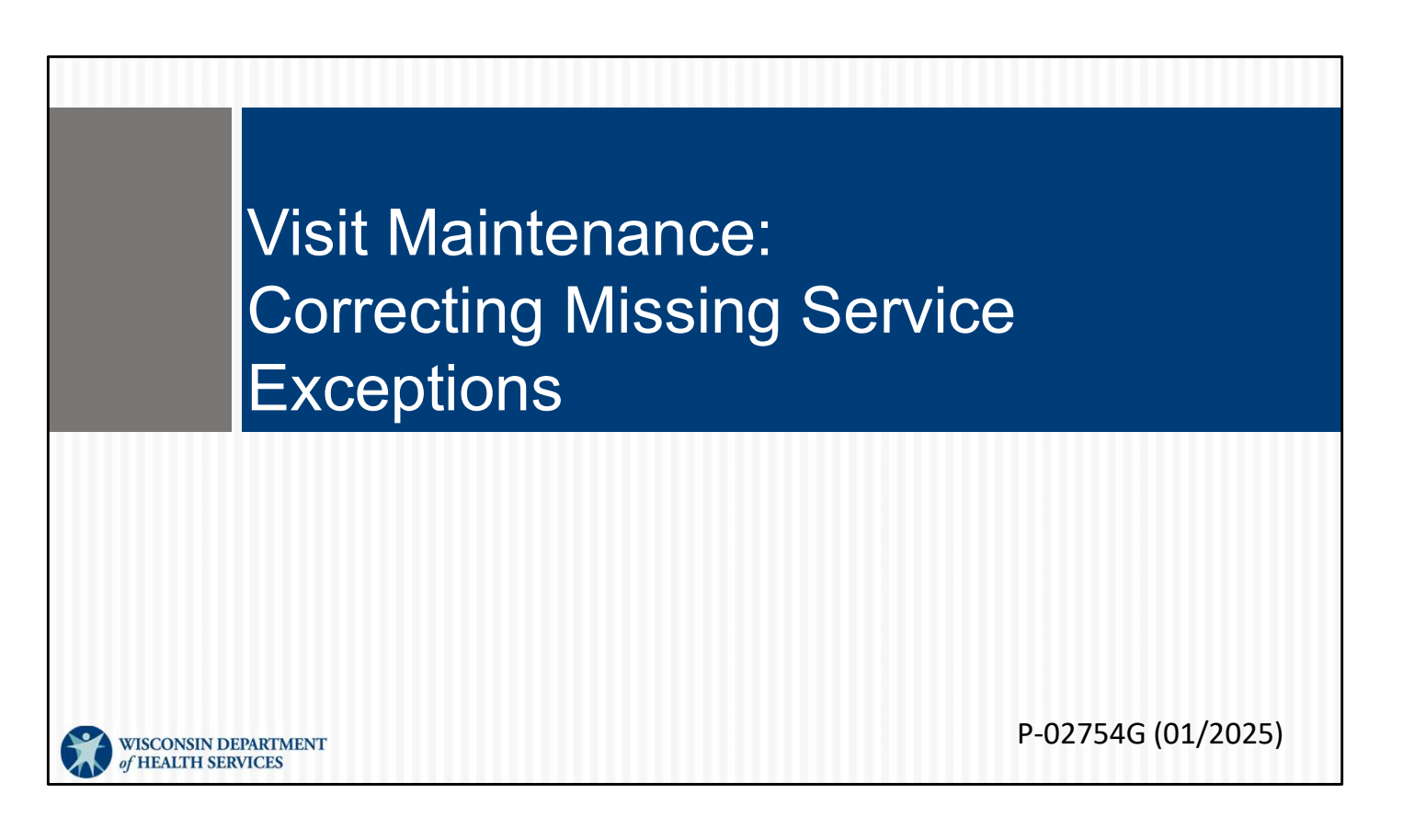

This is for administrators focused on correcting the missing service exception. For more info about all visit maintenance functions in the Sandata EVV Portal, see the "Visit maintenance and clearing exceptions in Sandata" section of <a href="http://www.dhs.wisconsin.gov/evv/training-administrators.htm">www.dhs.wisconsin.gov/evv/training-administrators.htm</a>

# Correcting Missing Service Exceptions

Let's take a look at Missing Service Exceptions and how to correct them.

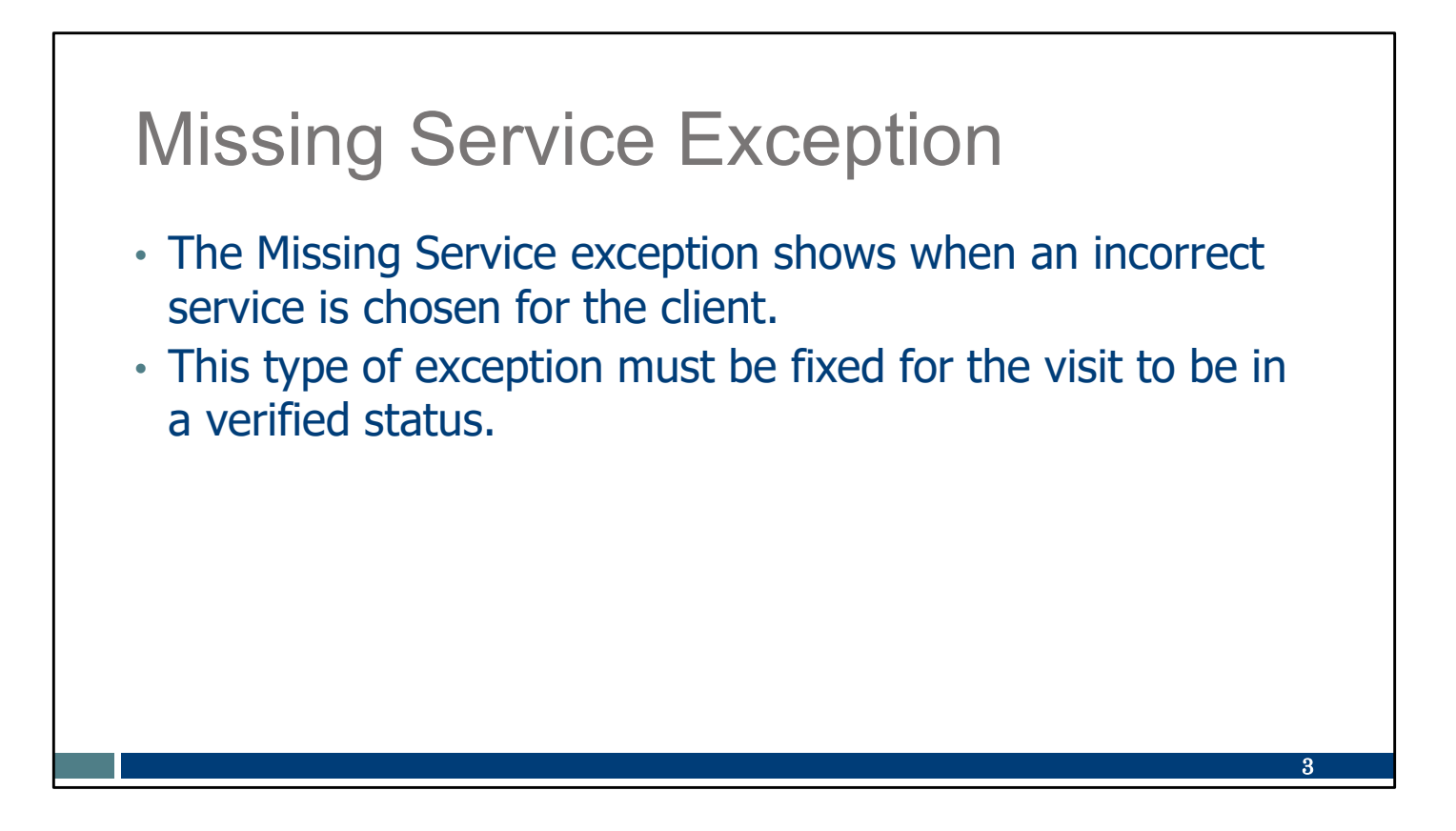

It is important for providers to inform their employee which service to select when entering a visit. If a service is not entered, there will be a missing service exception. This type of exception must be fixed for the visit to be in a verified status.

#### Service Codes

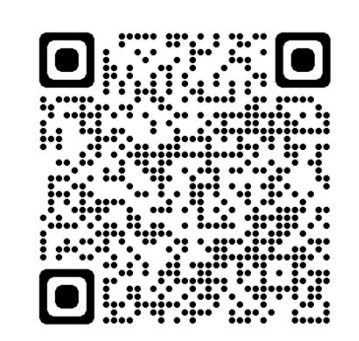

www.dhs.wisconsin.gov/evv /service-codes.htm

| Service Cod                                     | e SMC Service Code                          | TVV Service<br>Code # |  |  |  |
|-------------------------------------------------|---------------------------------------------|-----------------------|--|--|--|
| Personal Care and Supportive Home Care Services |                                             |                       |  |  |  |
| T1019                                           | 019 Personal Care Svc/15 min                |                       |  |  |  |
| S5125                                           | Supportive Home Care/15 min                 | 15                    |  |  |  |
| S5126                                           | Supportive Home Care/Day                    | 20                    |  |  |  |
| T1020                                           | Personal Care/Day                           | 25                    |  |  |  |
| Combo                                           | Combo-PCS & SHC                             | 30                    |  |  |  |
| 99509                                           | PCS Nurse Supervisory Visit/Visit           | 55                    |  |  |  |
|                                                 | Home Health Care Therapy Services           |                       |  |  |  |
| 92507                                           | Speech Therapy Individual/Visit             | 35                    |  |  |  |
| 97139                                           | Unspecified Therapeutic Procedure-OT/Visit  | 40                    |  |  |  |
| 97799                                           | Unspecified Rehab Svc-PT/Visit              | 45                    |  |  |  |
|                                                 | Home Health Care Nursing Services           |                       |  |  |  |
| 99504                                           | Mechanical Vent Care/Hour                   | 50                    |  |  |  |
| S9123                                           | Private Duty Nursing RN/Hour                | 65                    |  |  |  |
| S9124                                           | 9124 Private Duty Nursing LPN/Hour          |                       |  |  |  |
| 99600                                           | 9600 Unspecified Home Visit-RN or LPN/Visit |                       |  |  |  |
| T1001                                           | 1001 Nursing Assessment or Eval/Visit       |                       |  |  |  |
| T1021                                           | Home Health Aide or CNA/Visit               | 80                    |  |  |  |
| T1502                                           | Med Admin-Oral, IM, Subg/Visit              | 85                    |  |  |  |

The webpage listed here gives a full list of the services codes that require EVV. In addition, the portion of the Worker Visit Card shown here lists all the services, how they are listed on the SMC app, and what two-digit number is entered if calling it in on TVV. You can find the full Worker Visit Card to fill out for employees at www.dhs.wisconsin.gov/library/collection/p-02844

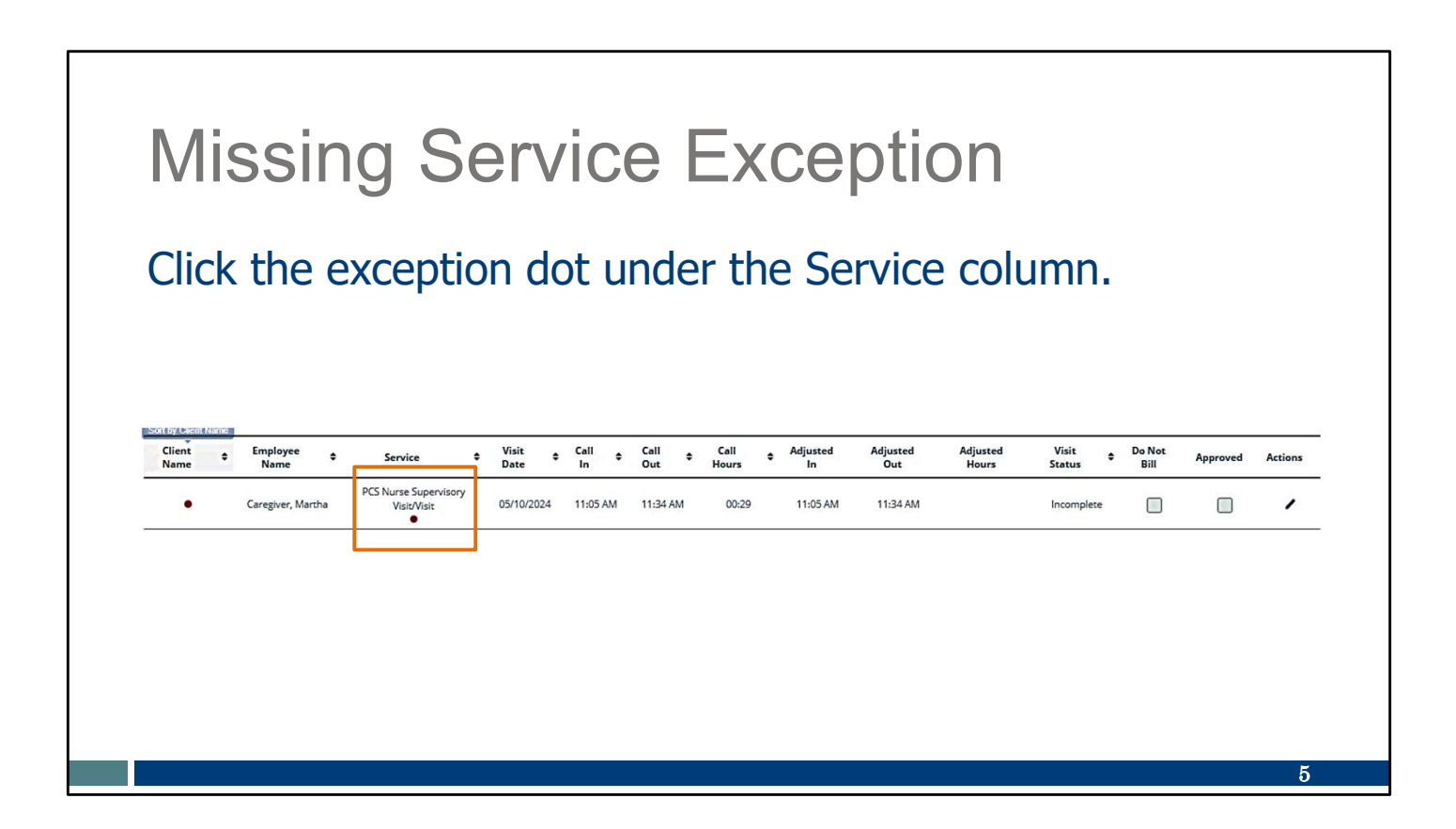

As usual, we'll select the exception by clicking on it.

## **Missing Service Exception**

- Select the correct service from the **Service** field dropdown list.
- Select the correct **Payer** from the drop-down list.
- Select the correct **Program** from the drop-down list.

| Visit From Date      | Visit To Date                 | Visit Time Zone         | Visit Status              |
|----------------------|-------------------------------|-------------------------|---------------------------|
| 02/26/2024           | 02/26/2024                    | US/Central              | Incomplete                |
| Call In              | Call Out                      | Call Hours              |                           |
| 10:00 AM             | 01:00 PM                      | 03.00                   |                           |
| Adjusted in Date     | Adjusted in                   | Adjusted Out Date       | Adversed Our              |
| 02/26/2024           | 10:00 AM O                    | 02/26/2024              | 01:00 PM Ø                |
|                      |                               |                         |                           |
| 91031                | MOM HOME HEALTH AND PC - CROP |                         |                           |
|                      |                               |                         |                           |
| Payer                | Program                       | Service                 | Group Visit Code          |
| Select Payer •       | Select Program 🔹              | Personal Care Svc/15min |                           |
| Client Verified Time | Client Verified Service       | Client Signature        | Offline Visit             |
| No                   | No                            | No                      | N/A                       |
| Weir Sware           |                               |                         |                           |
| UAT VendorTest       |                               |                         |                           |
|                      |                               |                         |                           |
| Do Not Bill          | Approved •                    |                         | GENERATE GROUP VISIT CODE |
|                      |                               |                         |                           |

And we'll correct it.

To correct a missing service exception:

Select the correct service from the Service field drop-down list. Select the correct Payer from the drop-down list. Select the correct Program from the drop-down list.

**Important tip:** The service, payer, and program must all match the authorization on file in Sandata.

| Missin                                                                                                    | ig S                                  | ervice E                                                                   | xception                                            |            |                          |
|----------------------------------------------------------------------------------------------------|---------------------------------------|----------------------------------------------------------------------------|-----------------------------------------------------|------------|--------------------------|
| <ul> <li>Select a R<br/>selected a</li> <li>Select the</li> </ul>                                                  | <b>eason</b><br>t the tir<br>resoluti | <b>Code</b> that best end of visit.                                        | explains why the s                                  | service wa | as not<br><b>ained</b> . |
| <ul> <li>Click Save</li> </ul>                                                                                     | 9.                                    |                                                                            |                                                     |            |                          |
| Click Save                                                                                                    | <b>)</b> .<br>•                       | EMPLOYEE NAME                                                              | SANTRAX ID                                          | •          | ACTIONS                  |
| Click Save     EMPLOYEE ID     850215                                                                              | <b>.</b>                              | EMPLOYEE NAME<br>Test, John                                                | SANTRAX ID<br>000850215                             | \$         | ACTIONS<br>O             |
| Click Save                                                                                                    | <b>)</b> .                            | EMPLOYEE NAME<br>Test, John                                                | SANTRAX ID<br>000850215                             | ¢          | ACTIONS<br>O             |
| Click Save EMPLOYEE ID 850215 *indicates required field                                                            | •                                     | EMPLOYEE NAME<br>Test, John                                                | • SANTRAX ID<br>000850215                           | \$         | ACTIONS<br>O             |
| Click Save                                                                                                    | <b>)</b> .<br>•                       | EMPLOYEE NAME<br>Test, John<br>Resolution Code *                           | SANTRAX ID 000850215 Reason Note                    | •          |                          |
| Click Save      EMPLOYEE ID      850215      * indicates required field      Reason Code *      Select Reason Code | <b>)</b> .                            | EMPLOYEE NAME<br>Test, John<br>Resolution Code *<br>Select Resolution Code | SANTRAX ID 000850215  Reason Note Enter Reason Note | •          | ACTIONS                  |

Now we'll take care of the information at the bottom of the screen:

•Select a reason code from the drop-down list.

•Select the resolution code, Written Documentation Maintained. (A reminder: Make sure you have this documentation.)

•Click Save.

## Missing Service Exception

Tips for preventing Missing Service exceptions:

- Provide employees with the service code to select.
- If using TVV, employees will need the Sandata two-digit code for the service.
- Provide employees with a filled-out Worker Visit Card for each client. The template can be found on the DHS EVV webpage/resources: www.dhs.wisconsin.gov/library/collection/p-02844

Be sure to provide employees with the service code information they need. Provide employees with a filled-out Worker Visit Card for each client.

8

#### Resources

| Resources                           | About , Dets & Dets & Dets Barrier , Dets Barrier , | TMENT<br>ISI<br>seases & Meelth Care & Long Term Care & Prevention & Heal<br>Microsoft Coverage Support<br>and Visit Verification (Visit Verification EVV)                                                                                                    |
|-------------------------------------|----------------------------------------------------------------------------------------------------|----------------------------------------------------------------------------------------------------|
|                                     | EVV: Home                                                                                                    | Electronic Visit Verification (EVV)                                                                                                    |
| Wisconsin EVV Customer Care         | What's New                                                                                                    | What is EVV?                                                                                                    |
| Dravidar and independent nurse      | IRIS                                                                                                    | EVV uses technology to make sure that members and                                                                                                    |
| Provider and independent nurse      | Providers and Independent<br>Nurses                                                                                                    | <ul> <li>participants receive the services they need. Workers check in<br/>at the beginning and check out at the end of each visit, using a<br/>servert because table, recall divisit device or landline.</li> </ul>                                                                                                    |
| information                         | Payers                                                                                                    | telephone. The EVV system captures six key pieces of another end of the end of the end o |
| — · ·                               | Alternate EVV                                                                                                    | . Who receives the service Jul                                                                                                    |
| Training resources for admins.      | Training                                                                                                    | Who provides the service                                                                                                    |
|                                     | Resources and FAQs                                                                                                    | What service is provided                                                                                                    |
| independent nurses, and             | Contect Us                                                                                                    | The date of service                                                                                                    |
|                                     |                                                                                                    | The time the service begins and ends                                                                                                    |
| WORKERS                             | Stay connected                                                                                                    | Here is the <u>list of personal care services and home health care</u><br>services codes that require workers to canture EVV information. Co                                                                                                    |
|                                     | Join our email list<br>Sign up to receive email                                                                                                    | in Wisconsin.                                                                                                    |
| Resources, including                | notices [2] about EVV in<br>Wisconsin                                                                                                    | EVV systems are secure and compliant with the Health                                                                                                    |
|                                     | Have questions? Need help?                                                                                                    | Insurance Portability and Accountability Act (HIPAA).                                                                                                    |
| Forward Health Updates and          | Wisconsin EVV Customer                                                                                                    | What programs are required to                                                                                                    |
|                                     | 833-931-2035 or vdxc.conta                                                                                                    | use an EVV system?                                                                                                    |
| <b>FAUS</b>                         | Ctevy@wisconsin.gov 63<br>Monday-Friday, 7 a.m6                                                                                                    | Personal care and supportive home care services (PCS)                                                                                                    |
| -                                   | p.m. Central Time.                                                                                                    | Medicaid and BadgerCare Plus fee-for-service     (Ferurard Health card)                                                                                                    |
| www.dbs.wisconsin.gov/evv/index.htm | 14                                                                                                    | BadgerCare Plus and Medicaid SSI HMOs     is i                                                                                                    |

Now let's take a quick look at the EVV home page. Here, and on every EVV webpage, you'll see the contact information for EVV Customer Care in the dark blue box. If you've not signed up for EVV emails, every EVV webpage has the link for you.

On the left of each page is the navigation tabs. Let's take a look at a few of these.

Providers and independent nurses will find information at www.dhs.wisconsin.gov/evv/providers.htm

Providers (including independent nurses) and workers can find helpful training resources at <u>www.dhs.wisconsin.gov/evv/training.htm</u>

There are separate sections for administrator, independent nurse, and worker materials. If you're a video kind of person, there are videos available. If you're more of a reader, printable materials are here, too. And if you're looking for PowerPoints to present in a larger group, those are also available. Choose the kind of learning that works for your situation.

Our Resources section has great information. FAQs are there, as well as quick fact sheets: <u>www.dhs.wisconsin.gov/evv/resources.htm</u>

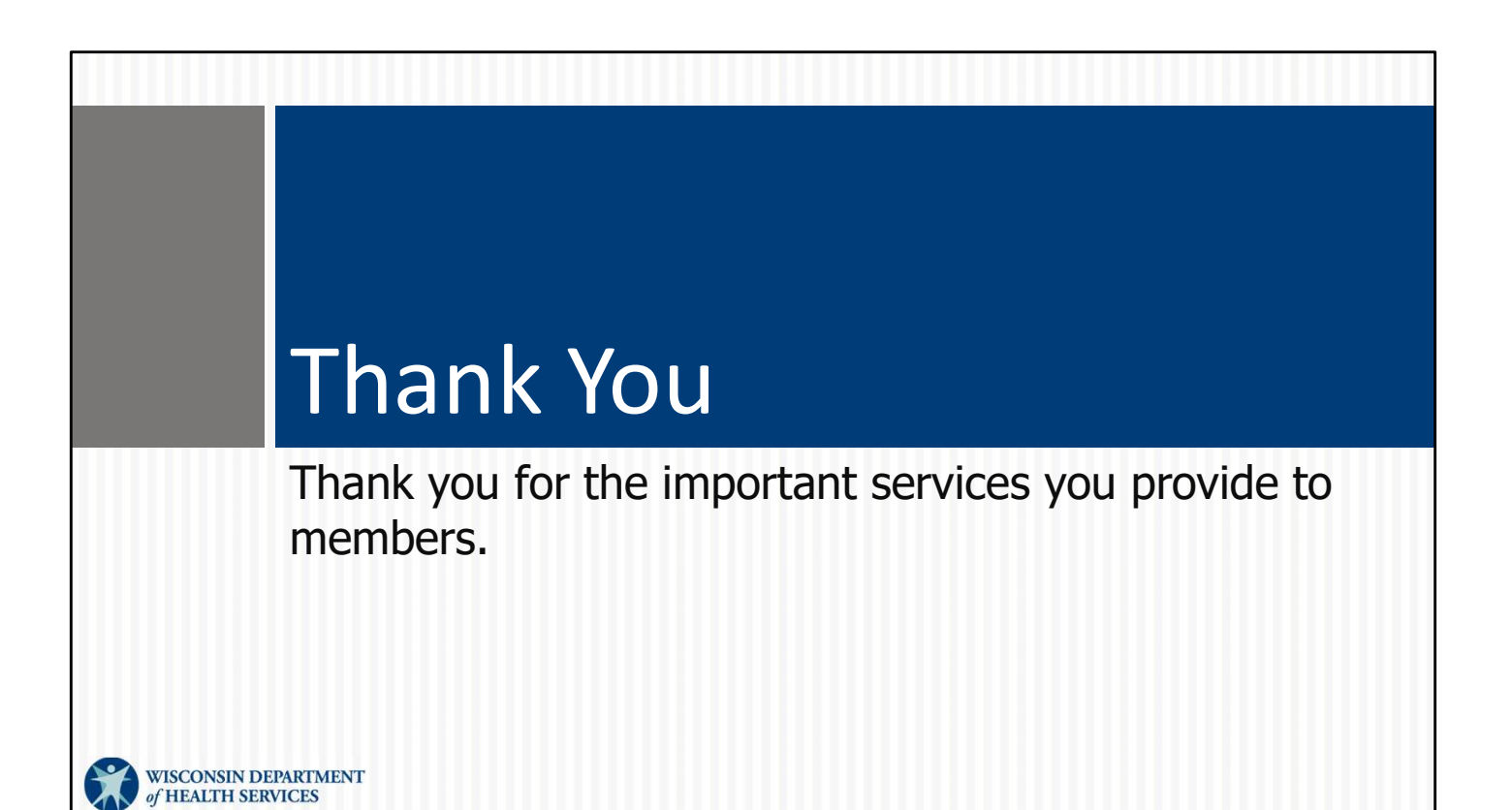